# **Reverse / Transfer / Split Payments**

Last Modified on 01/28/2025 12:33 pm PST

#### Pathway: Accounts > Search > Account

From an account's AR History screen, the option to Reverse/Transfer/Split payment is available to manually recorded payments (payments made in either cash or check form).

| AR HISTO | DRY           |        |           |       |                   |            |                                          |        |                                      |                 |         | ? 😣         |
|----------|---------------|--------|-----------|-------|-------------------|------------|------------------------------------------|--------|--------------------------------------|-----------------|---------|-------------|
|          | CURRENT       |        | 1-30 DAYS |       | 31-60 DA          | YS         | 61-90 DAYS                               |        | 91-120 DAYS                          | 120+ DA         | YS      | TOTAL       |
|          | 0.00          |        | 631.44    |       | 90.00             |            | 0.00                                     |        | 0.00                                 | 0.00            |         | 721.44      |
| 🗌 Limit  | to open items | STATE  | MENT -    | INVOI | CE AUTO APPLY     | BALANC     | E WRITE OFF                              |        | WALLET (0)                           |                 | Search  | ۵ ی         |
| DATE 🕹   | DUE DATE PE   | RIOD   | SITE ID   |       | ТҮРЕ              |            | REFEREI                                  | ICE NO | AMOUNT                               | APPLIED AMOUNT  | BALANCE | RUNNING SUM |
| 07/19/24 | 2             | 024-07 |           |       | 🛄 Credit Me       | emo - Adju | tment 900907                             |        | (50.00)                              | 50.00           |         | 721.44      |
| 07/03/24 | 2             | 024-07 |           |       | Payment           | - Check    | 1234                                     |        | (300.00)                             | 300.00          |         | 771.44      |
| 06/01/24 | 06/21/24 20   | 024-06 |           |       | Email             |            | 901052                                   |        | 631.44                               |                 | 631.44  | 1,071.44    |
| 05/01/24 | 05/21/24 20   | 024-05 |           | E I   | Print Receipt     |            | 900907                                   |        | 440.00                               | <u>(350.00)</u> | 90.00   | 440.00      |
|          |               |        |           | 0     | Record Chargeback | ¢ .        |                                          |        |                                      |                 |         |             |
|          |               |        |           |       |                   | REVERSA    | . TYPE<br>. DATE<br>Y INSUFFICIENT FUNDS | FEE    | Reverse Pa<br>07/03/2024<br>\$ 15.00 | ayment •        | •       |             |
|          |               |        |           |       |                   | NOTE       |                                          |        |                                      |                 |         |             |
|          |               |        |           |       |                   | Reverse    | 2 Payment                                |        | POST                                 |                 |         |             |

#### Permissions

The following permissions are required to Reverse/Transfer/Split payments:

| Permission ID | Permission Name |
|---------------|-----------------|
| 5             | View Account    |
| 6             | ViewSite        |
| 41            | View AR History |

### **Reverse A Payment**

In scenarios such as a check returned for insufficient funds, the payment can be reversed on the customer's account using the Reverse Payment option. This does not create a refund (no funds were collected) and is not considered a voided payment.

i

After a payment has been reversed it will display similar to what is shown below. If a note was added, it can be viewed by hovering over the green note icon. An exclamation point indicates the payment was reversed.

|              | AR HISTORY                                                                                       |                                                            |                             |           |                    |                                            |                                                                                                    |                   |            |       | ? (              |
|--------------|--------------------------------------------------------------------------------------------------|------------------------------------------------------------|-----------------------------|-----------|--------------------|--------------------------------------------|----------------------------------------------------------------------------------------------------|-------------------|------------|-------|------------------|
|              | CURRENT<br>-300.00                                                                               | 1-30 DAYS<br>0.00                                          | 31-60 DAYS<br>0.00          |           | 61-90 DAYS<br>0.00 |                                            | 91-120 DAYS<br>0.00                                                                                                   | 120+ DAYS<br>0.00 |            |       | TOTAL<br>-300.00 |
|              | Limit to open items                                                                              | STATEMENT - INVOIC                                         | E AUTO APPLY BALA           | NCE WRITI | E OFF              |                                            | WALLET (0)                                                                                                    |                   | x s        | earch | ۵. ۵             |
|              | DATE 🔶 DUE DATE PERI                                                                             | OD SITE ID                                                 | ТҮРЕ                        |           |                    | REFE                                       | RENCE NO                                                                                                    | AMOUNT            | APPLIED AN | IOUNT | BALAN            |
| I            | 11/25/24 2024                                                                                    | 4-11                                                       | 📪 Payment - Che             | ck        |                    | 123                                        | 4                                                                                                    | (300.00)          |            | 0.00  | (300.0           |
| V<br>V<br>Re | MENT REVERSAL / TRANSF<br>11/25/2024 48988 -<br>eRSAL TYPE<br>eRSAL DATE<br>TE<br>everse Payment | ER / SPLIT<br>Coffee Queen Che<br>Reverse Pa<br>11/25/2024 | ck # 1234 \$ 300<br>yment - | 2 📀       | -                  | Auto<br>Auto<br>Ema<br>Prin<br>Reco<br>Con | o Apply<br>o Apply to next Invoice<br>il<br>t Receipt<br>ord Chargeback<br>arse / Transfer / Split<br>vert to Deposit |                   |            |       |                  |
|              |                                                                                                  | POST                                                       |                             |           |                    |                                            |                                                                                                    |                   |            |       |                  |

- 1. Right-click within the row of the payment you would like to reverse.
- 2. Select Reverse/Transfer/Split.
- 3. Select **Reverse Payment** from the drop down options in the Payment Reversal/Transfer/Split popup window.
- 4. Enter a **Note** to record the reason the payment was reversed.
- 5. Select **Post** when finished.

### **Transfer/Split Payments**

Payments can be transferred or split between accounts to correct an error, or to satisfy a customer's payment handling request. Payments that are split or transferred to other accounts will be recorded as a reversal on the current account and applied as a payment on the target account(s).

**Example Scenarios** 

- Split Payments: Customer has multiple accounts they would like the payment split between.
- Transfer Payments: Payment was made to the wrong account in error.

| AR HISTORY                   |                    |                       |                   |                                                                     |                           |              | ? 8            |  |
|------------------------------|--------------------|-----------------------|-------------------|---------------------------------------------------------------------|---------------------------|--------------|----------------|--|
| CURRENT                      | 1-30 DAYS          | 31-60 DAYS            | 61-90 DAYS        | 91-120 DAY                                                          | 5 120+ DA                 | NYS .        | TOTAL          |  |
| 0.00                         | 0.00               | 0.00                  | 0.00              | 0.00                                                                | 0.00                      |              | 0.00           |  |
| Limit to open items          | STATEMENT V INVOIC | E AUTO APPLY BALANC   | CE WRITE OFF      | WALLET (0)                                                          |                           | Search       | ۵ 🛛 🗘          |  |
| DATE \downarrow DUE DATE PER |                    | ТҮРЕ                  | REFERENC          | E NO AMOUI                                                          | NT APPLIED AMOUNT         | BALANCE      | RUNNING SUN    |  |
| 11/25/24 202                 | 24-11              | 🔑 📪 Payment - Check   | 1234              | (300.0                                                              | 0)                        |              | 0.00           |  |
| 11/25/24 202                 | 24-11              | Transferred \$ 300.00 | Check PAYMENT REV | 'ERSAL / TRANSFER /                                                 | SPLIT                     |              | 00.00          |  |
|                              |                    |                       | 11/25/2024        | 48988 - Coffe                                                       | ee Queen Check            | # 1234       | \$ 300.00      |  |
|                              |                    |                       | REVERSAL TYPE     | Search                                                              | Transfer or Sp<br>Availab | olit Payment | Isfer or split |  |
|                              |                    |                       | caribou           |                                                                     | Q, (2)                    |              |                |  |
|                              |                    |                       | ACCOUNT ID        | ACCOUNT NAME                                                        | STATUS BALAN              | AMOUN        | τ÷             |  |
|                              |                    |                       | 49232             | Caribou Coffee                                                      | Active \$ 300.            | .00 300      | ÷ 🗢            |  |
|                              |                    |                       | NOTE              |                                                                     |                           |              |                |  |
|                              |                    |                       | Transfer or Sp    | Click within Amount column<br>enter the transfer or split<br>amount |                           |              |                |  |
|                              |                    |                       |                   |                                                                     | POST                      |              |                |  |

- 1. Right-click within the row of the payment you would like to transfer or split.
- 2. Select Reverse/Transfer/Split.
- 3. Select **Transfer/Split** from the drop down options in the *Payment Reversal /Transfer/Split* popup window.
- 4. Search for the account(s) the payment will be transferred to or split between in the **Search Account** field. Upon searching, the returned results will auto-populate in the payment editor section below the search.
- 5. Select within the Amount field and enter the amount that will be split or transferred.
  - The payment amount received displays at the top for reference.
- 6. Enter a **Note** to record the reason the payment was either transferred or split. Notes display in the AR History screen with the change.
- 7. Select **Post** when finished.

## **Related Articles**

AR Payment Batch